# CÁCH ĐĂNG KÝ WELCOME PARK (Thuê bãi đỗ xe theo ngày)

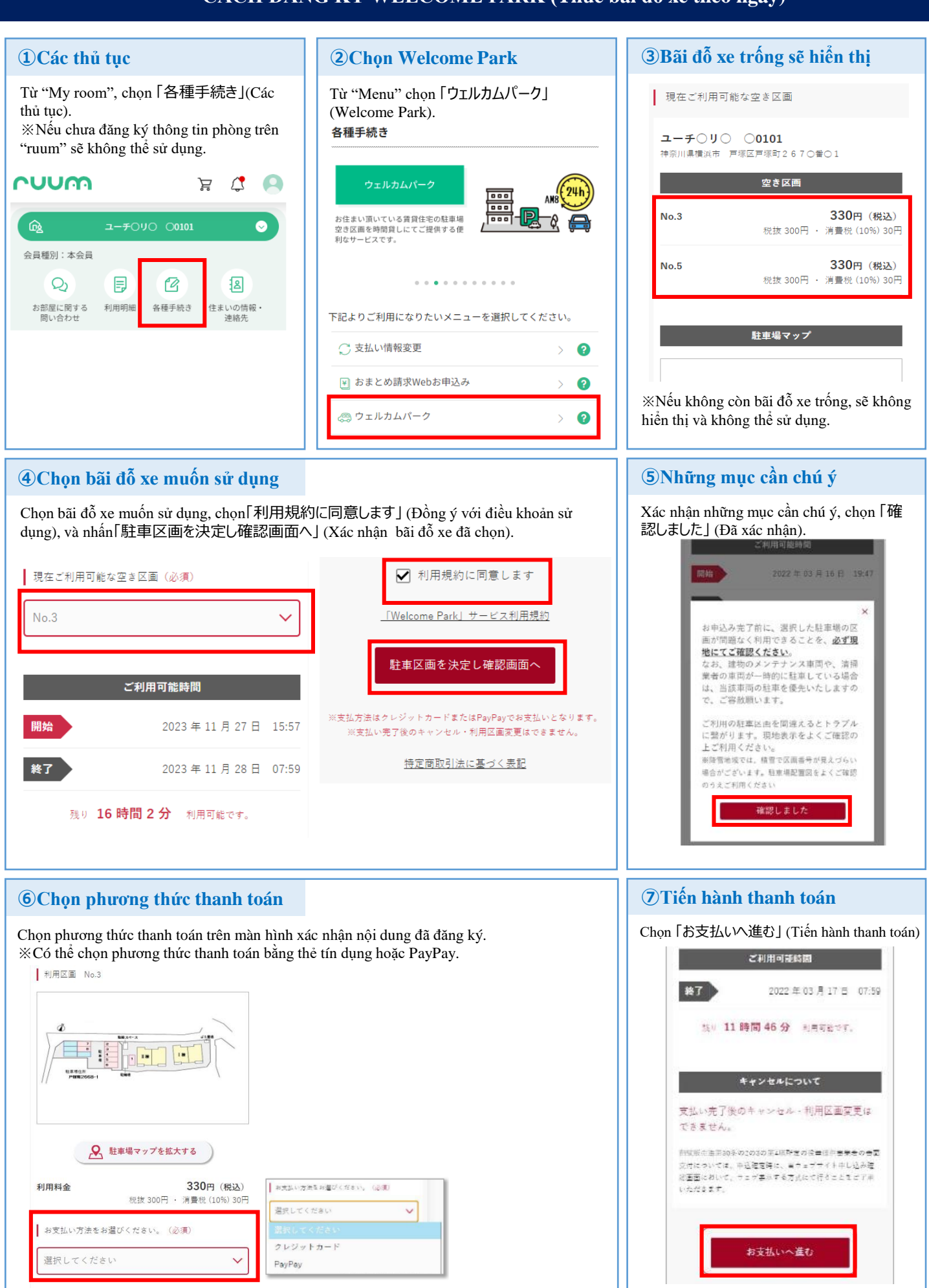

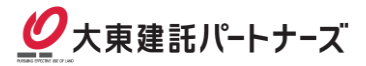

### (8)-1 Thanh toán (bằng PayPay)

Chọn 「PayPay支払いへ」(Thanh toán bằng PayPay).

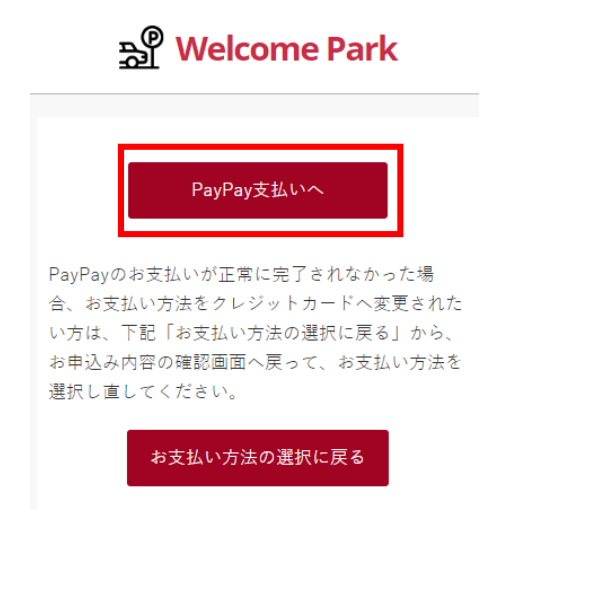

Úng dụng PayPay sẽ khởi động. Sau khi tiến hành thanh toán, màn hình 「お申込み 完了」 (Đăng ký hoàn tất) sẽ hiển thị.

## ※Màn hình thanh toán PayPay

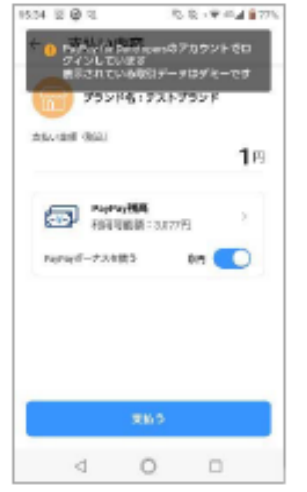

※Màn hình Đăng ký hoàn tất

bằng PayPay

### **8-2 Thanh toán (bằng thẻ tín dụng)**

Nếu chọn thanh toán bằng thẻ tín dụng, màn hình sẽ chuyển sang thanh toán bằng thẻ tín dụng.

Khi thủ tục thanh toán hoàn tất, màn hình 「お申し込み完了」(Đăng ký hoàn tất) sẽ hiển thị.

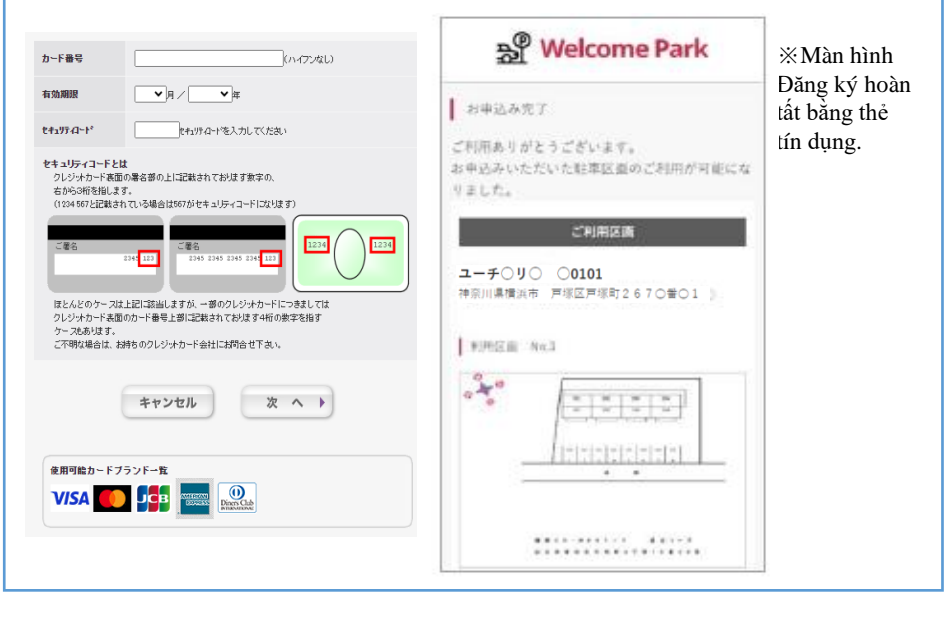

#### 9Email xác nhận

Sau khi đăng ký (thanh toán) hoàn tất, email xác nhận sẽ được gửi đến địa chỉ email đã được đăng ký trên ruum.

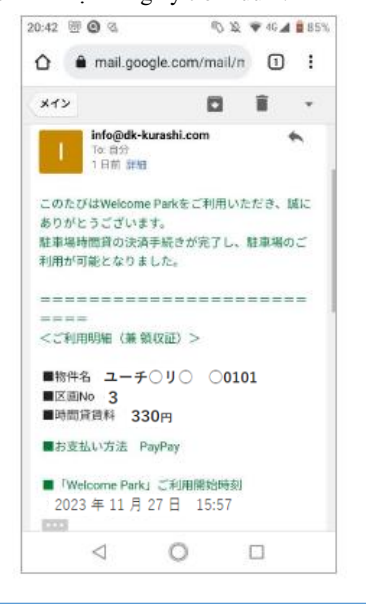

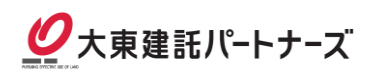